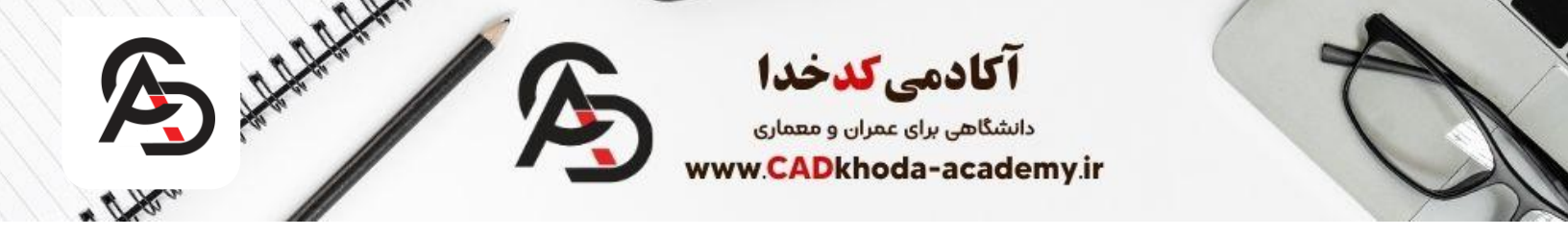

## آموزش نصب نرم افزار ۲۰۲۳

نصب نسخه ۲۰۲۳نرم افزار اتوکد کمی با ورژن های قبلی متفاوت است و شما باید از فعال ساز Autodesk.Active.License.Server.NLMاستفاده کنید. که شما میتوانید فایل نصب نسخه ۲۰۲۳ اتوکد و فعال ساز را از اینجا دانلود کنید. بعد از دانلود ابتدا اینترنت خود را خاموش و سپس نسبت به نصب نرم افزار اقدام کنید و همچنین بعد از نصب با کمک ویدیو زیر فعال سازی را انجام دهید.

## رفع ارور ۴۰۰۵ هنگام نصب نرم افزار اتوکد

اگر هنگام نصب نرم افزار اتوکد با ارور ۴۰۰۵ روبرو شدید تنها کافیست فایل Adodisرا از کانال تلگرامی ما دانلود کنید و بعد از نصب این نرم افزار مجدد اقدام به نصب نرم افزار اتوکد کنید .

بعد از عضو شدن در کانال تلگرامی ما کلمه odisرا جستجو کنید و فایل نصبی را دانلود و در کامپیوتر خود
 نصب کنید.

ارور ۵۰۴۹در هنگام نصب نرم افزار اتوکد ۲۰۲۳به این دلیل رخ میدهد که شما بر روی سیستم خود برخی از پیشنیازها را نصب ندارید.همانطور که گفتیم شما با نصب نرم افزاری که در کانال تلگرامی قرار داده ایم میتوانید این مشکل را برطرف کنید. همچنین در ویدیو بالا نحوه نصب اتوکد ۲۰۲۳را به طور کامل آموزش داده ایم. همچنین باید به این نکته اشاره کرد که رفع ارور ۵۰۰۴اتوکد ۲۰۲۳مر تبط به نوع سیستم شما نمیباشد اما ترجیحاً سعی کنید برای استفاده از این ورژن اتوکد از سیستمی با کانفیگ مناسب استفاده کنید تا حین استفاده از این نرم افزار دچار مشکل نشوید. متاسفانه در حال حاضر امکان نصب نرم افزار اتوکد از کام این این نرم افزار دیار مشکل نشوید.

سریال آن را منتشر نکرده اند. اما در صورتی که از این روش نیز امکان فعال سازی اتوکد باشد در همین صفحه آموزشش را برایتان قرار خواهیم داد.

Ð

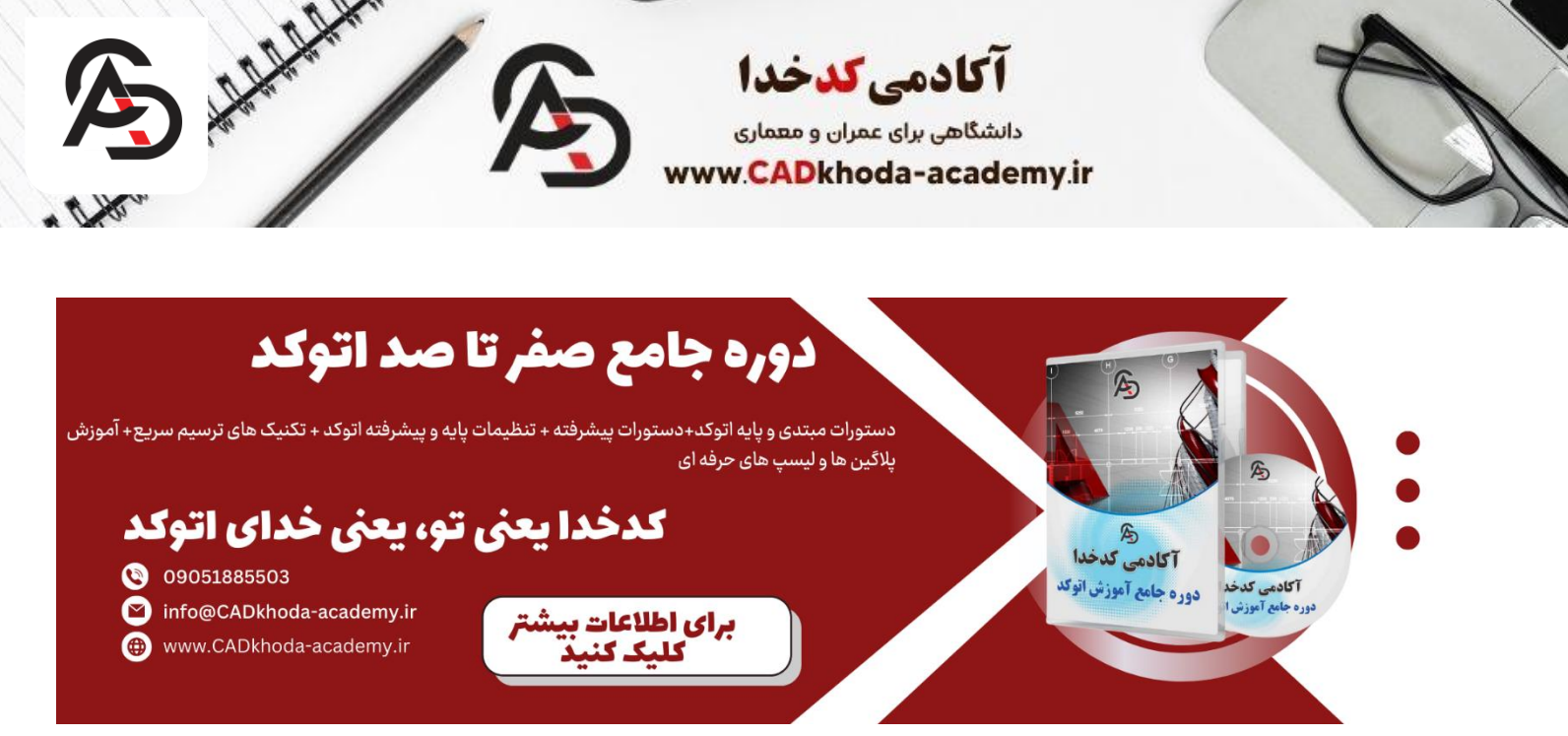

آموزش نصب و فعال سازی اتوکد با کرک وkeygenerat

اگر نسخه ای که برای فعال سازی انتخاب کردید به همراه کرک و keygeneratمیباشد این مراحل را با دقت طی کنید... در انتها اگر باز هم به مشکل خوردید میتوانید با ارسال تیکت مشکلتان را مطرح کنید تا ما کمکتان کنیم. نکته مهم :قبل از اینکه فابل نصبی نرم افزار اتوکد را از حالت فشرده در بیاورید ابتدا از خاموش بودن firewallو antivrusویندوز خود مطمین شوید و همچنین دسترسی لیپتاپ یا کامپیوتر خودرا به اینترنت قطع کنید.(بعد از نصب میتوانید مجدداً به اینترنت متصل شوید)

حال آموزش قدم به قدم نصب و فعال سازی اتوکد (how to install AUTOCAD)را باهم بررسی میکنیم. ۱- بعد از دانلود نرم افزار اتوکد بر روی فایل نصبی کلیک راست کنید و گزینه دوم یعنی Run as adiminstratorرا انتخاب کنید.

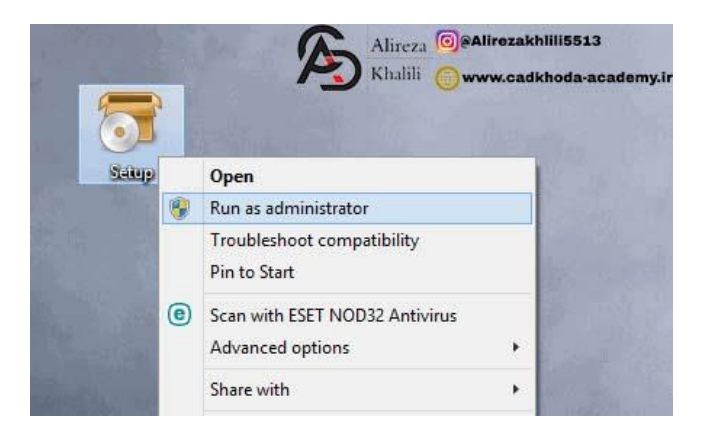

A

..919.011100.5

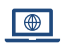

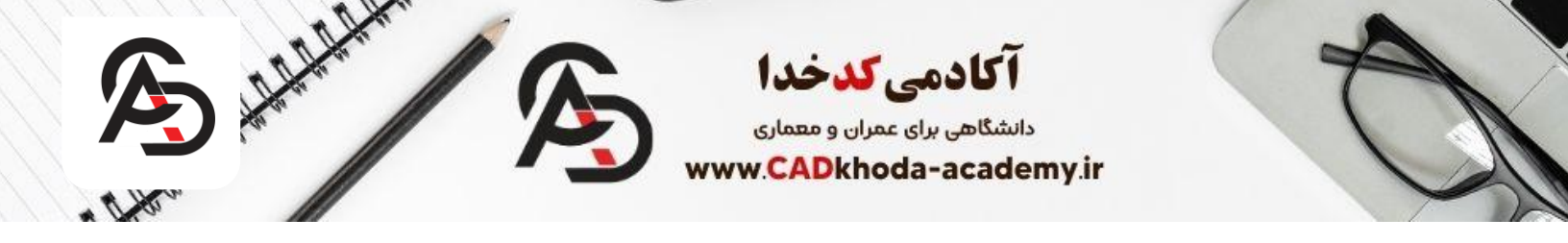

۲- حالا مسیری که میخواهید فایل نصبی در آن از حالت فشرده دربیاید را انتخاب کنید.(لزومی ندارد که حتما در
 درایو Cاین اتفاق بیافتد) بعد از انتخاب مسیر بر روی Okبزنید.

| 1  | 3 Auto       | desk Auto   | AD 2016 - 64b | it 🗙 |
|----|--------------|-------------|---------------|------|
|    | Select extra | action path |               |      |
| 21 | C:\          | \AutoC      | AD2016_64bit  |      |
| 28 |              | ОК          | Cancel        |      |
|    | 1.0          | UN          | Carleer       |      |

۳- بعد از Extractفایل نصبی پنجره زیر برایتان باز میشود که شما میبایست مطابق تصویر بر روی installکلیک کنید.

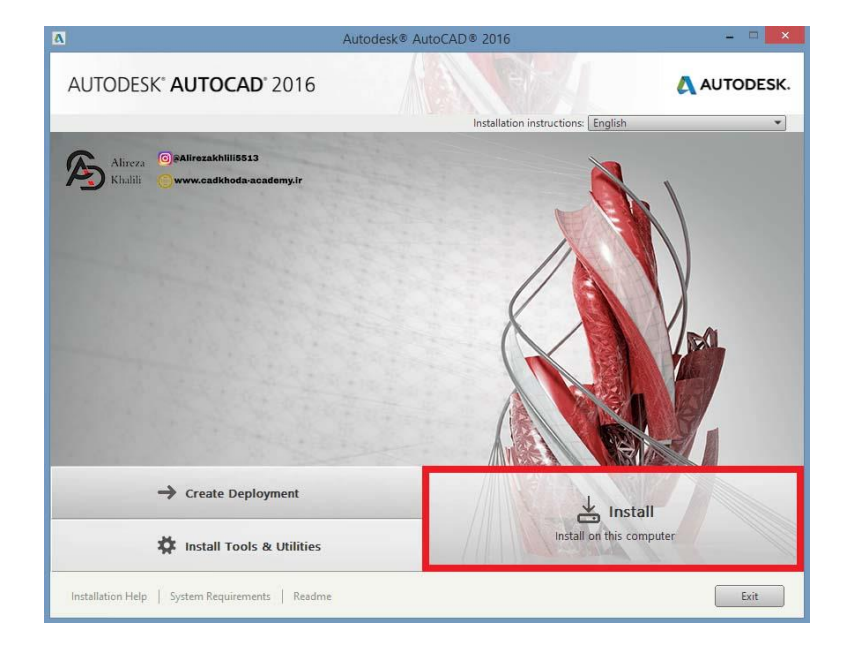

۴-حالا در این مرحله گزینه Acceptرا انتخاب کنید و سپس بر روی Nextبزنید.

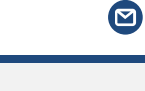

B

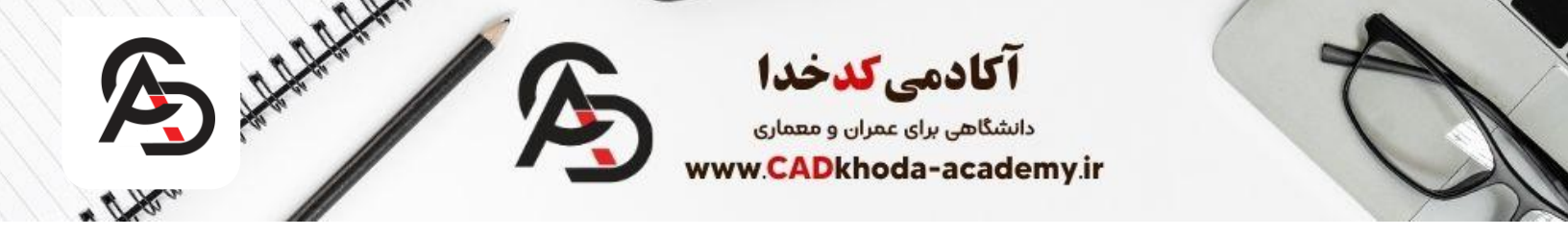

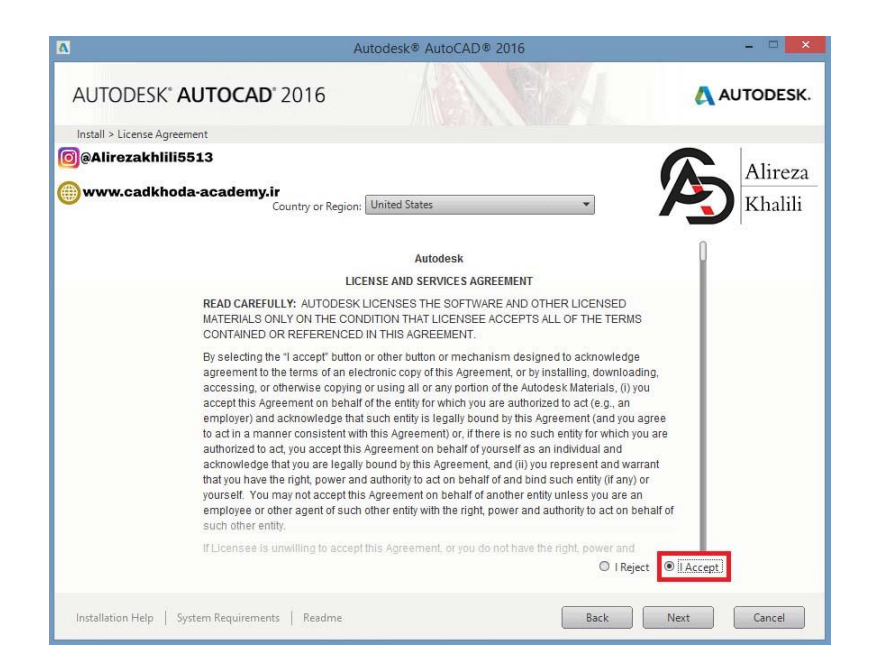

۵- اگر نسخه اتوکد خود را به همراه کرک دانلود کرده اید به همراه فایل کرک میبایست یک فایل text باشد که حاوی serial number و product key میباشد.(اگر این فایل را ندارید میتوانید از لینک زیر دانلود کنید.)

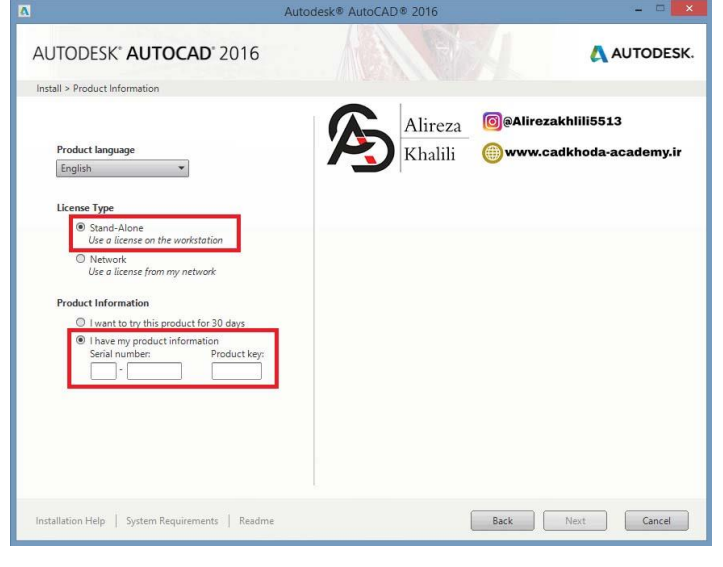

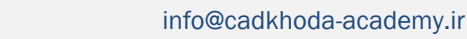

B

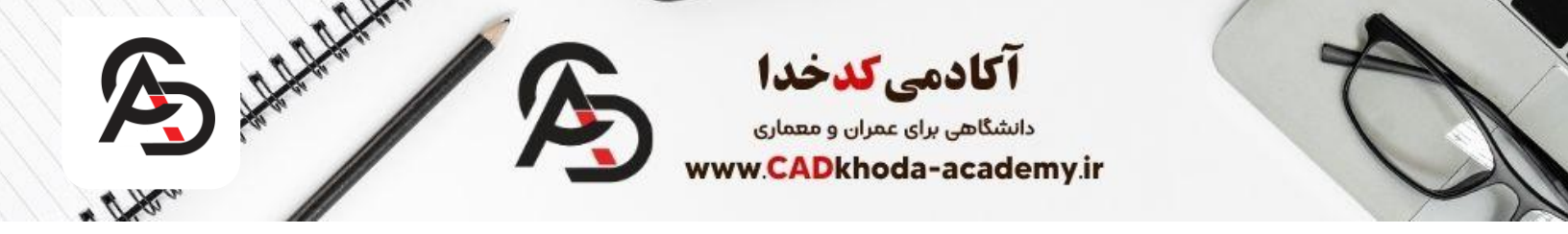

۶- حالا در این مرحله بر روی دکمه installکلیک کنید.(در این مرحله بهتر مسیر فایل نصب را درایو Cانتخاب کنید)

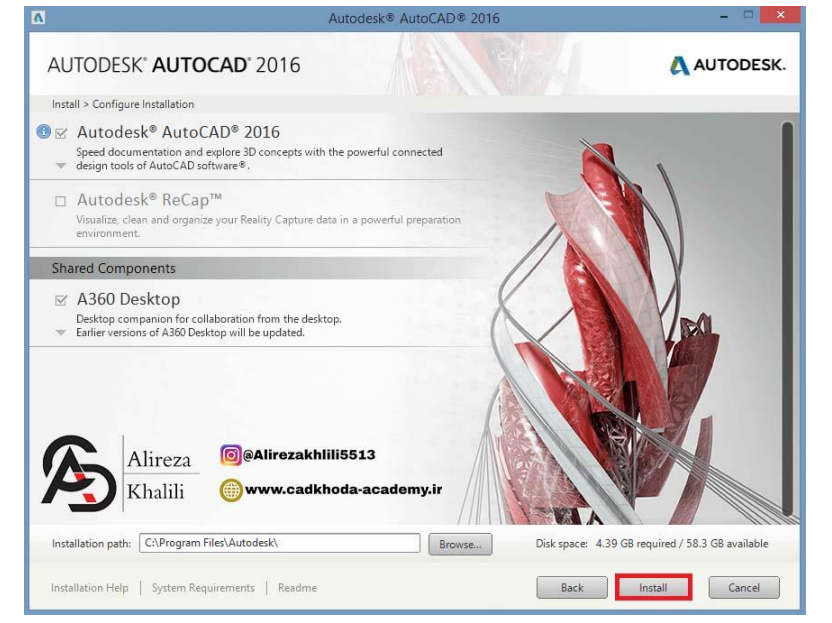

۷- حال صبر کنید تا فرآیند نصب به اتمام برسد، این مرحله ممکن است ۱۰۰الی ۵۵دقیقه زمان ببرد.(بستگی به سخت افزار

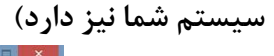

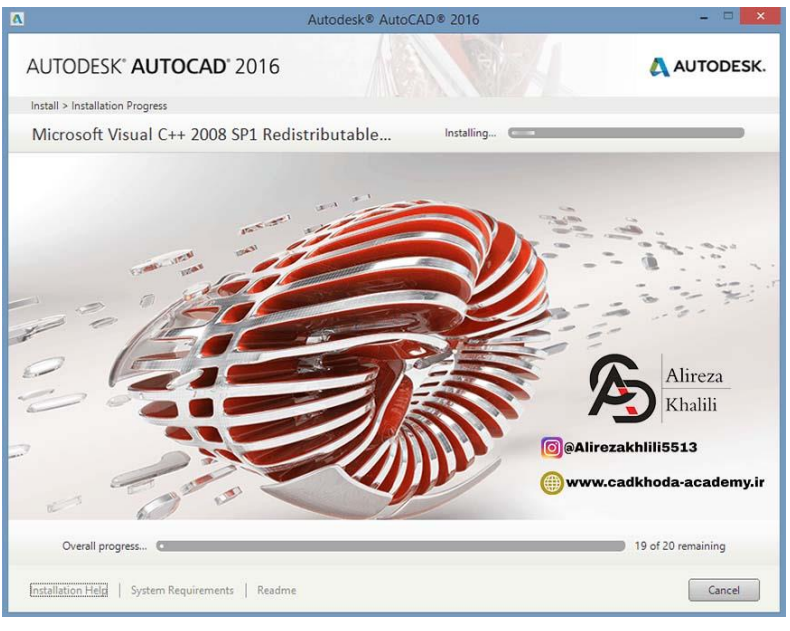

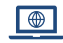

B

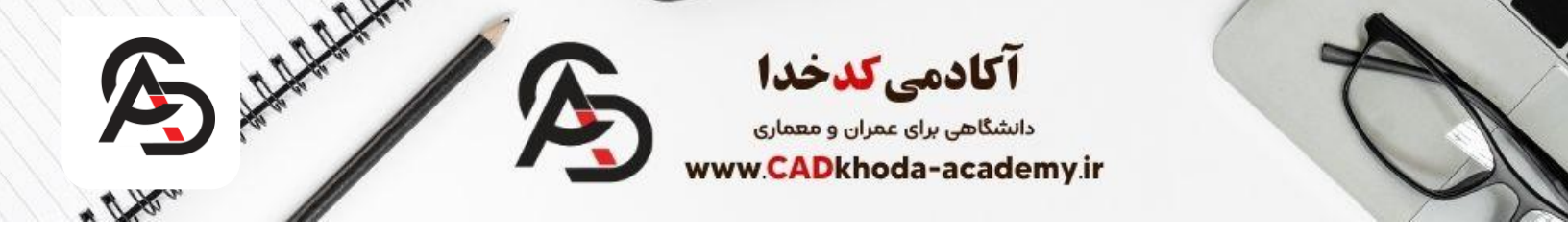

۸- حالا بر روی دکمه Finish کلیک کنید.

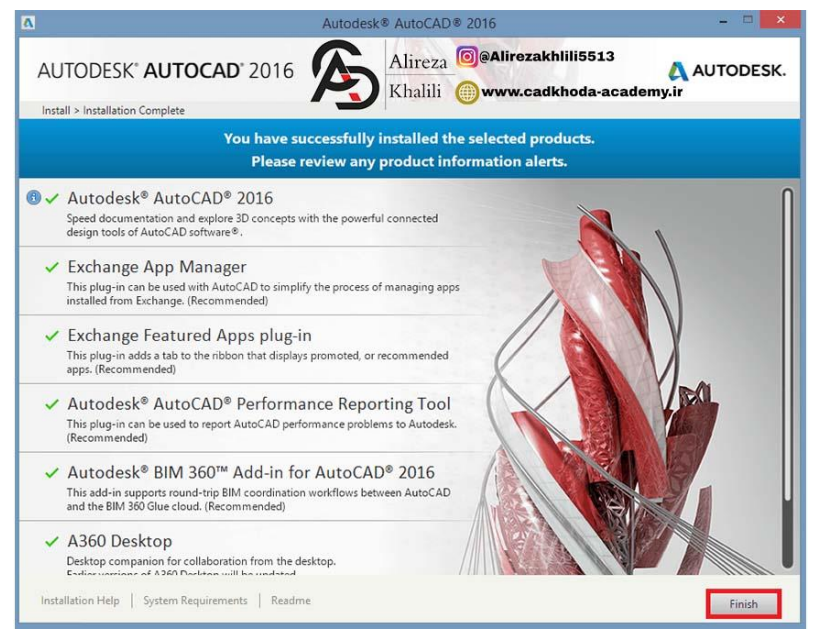

۹- در این مرحله پیامی مبنی بر اینکه سیستم حود را ریستارت کنید ظاهر میشود، بر روی No کلیک کنید.

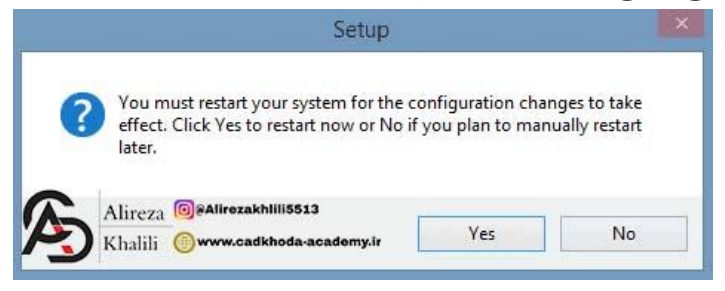

۱۰-الان بر روی دسکتاپ شما آیکن نرم افزار اتوکد نمایش داده میشود و تنها کافیست بر روی آن دوبار کلیک کنید تا پنجره زیر برایتان باز شود.

info@cadkhoda-academy.ir

A

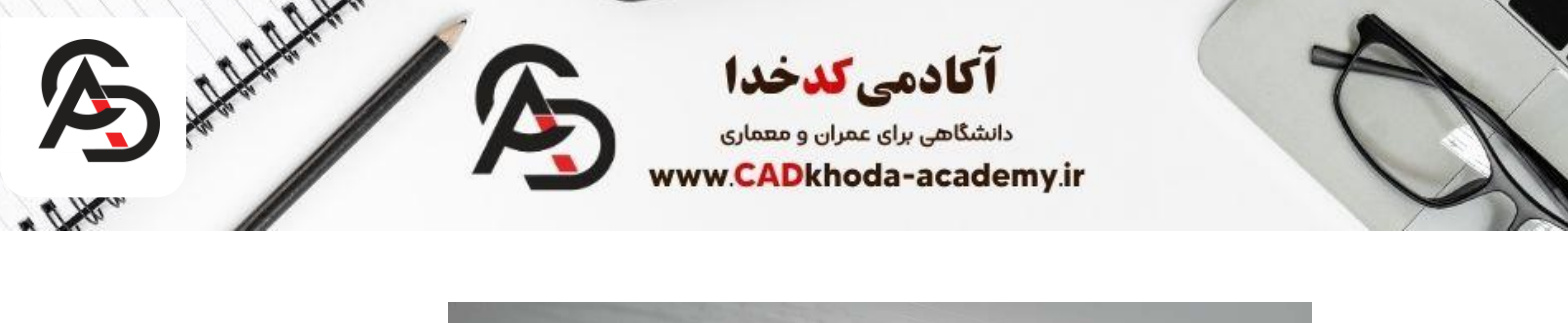

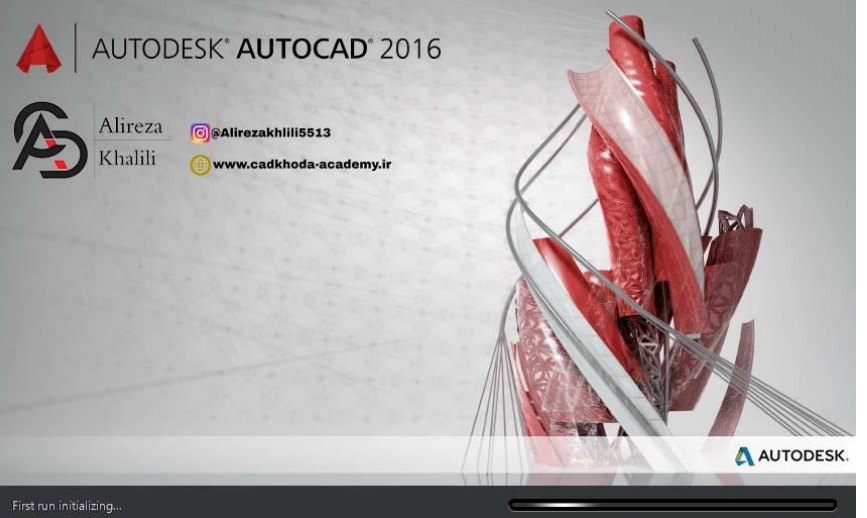

IAgree از باز شدن نرم افزار اتوکد پنجره لایسنس برایتان باز میشود و شما در این مرحله میبایست گزینه I Agree را انتخاب کنید.

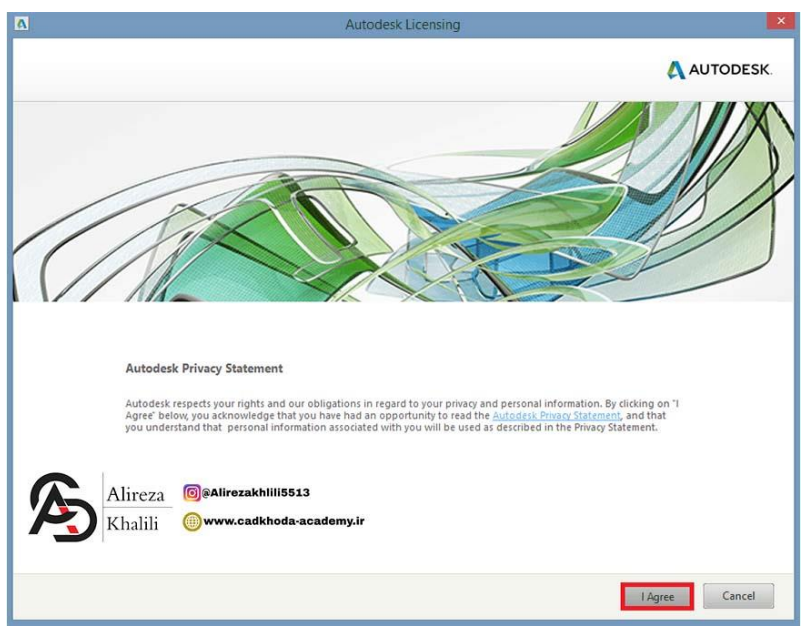

B

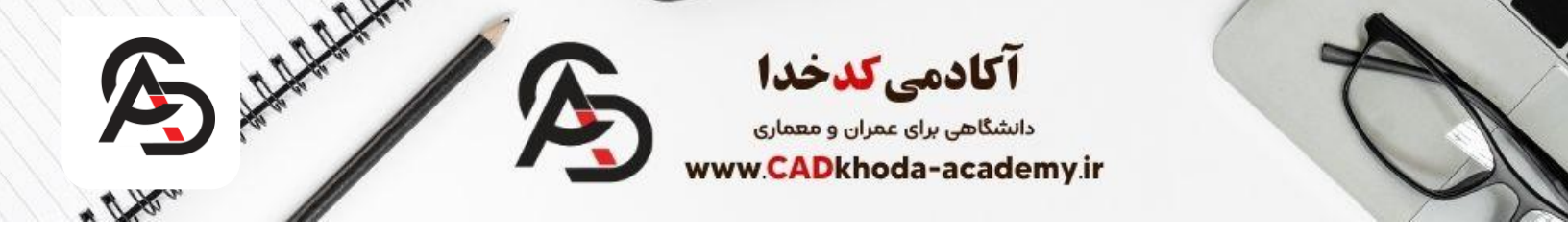

۱۲ در پنجره از شما نرم افزار میخواهد تا آن را فعال کنید، پس روی گزینه Activate کلیک کنید. (شما میتوانید نیز ۱۳ وزیر و ان میتوانید نیز ۳۰ روز بدون فعال سازی را انجام دهید (.

|      |                                      | Autodesk Licensing                                                  |                |
|------|--------------------------------------|---------------------------------------------------------------------|----------------|
| Δ Αι | JTODESK.                             |                                                                     |                |
|      |                                      |                                                                     |                |
| /    |                                      |                                                                     |                |
| /    | Si                                   |                                                                     |                |
| /    |                                      |                                                                     |                |
|      | Please A                             | ctivate Your Product                                                |                |
|      | Thank you fo                         | or purchasing Autodesk AutoCAD 2016!                                |                |
|      | You have 30 day<br>would you like to | s to activate your license for Autodesk AutoCAD 2016. What<br>o do? | 30             |
|      | Alireza                              | ©@Alirezakhlili5513                                                 | Days Remaining |
|      | Khalili                              | 🛞 www.cadkhoda-academy.ir                                           |                |
|      | Try                                  |                                                                     | Activate       |
|      |                                      |                                                                     |                |
|      |                                      |                                                                     |                |

۱۳- در این پنجره گزینه دوم Request an activation code using an offline method. و Nextرا بزنید.

| AUTODESK.        | Alireza<br>Khalili                                                                                                    | ⊚⊛Alirezakhlili5513<br>∭www.cadkhoda-academy.i                                                                                  | r                   |          |
|------------------|----------------------------------------------------------------------------------------------------|----------------------------------------------------------------------------------------------------|---------------------|----------|
| Internet (       | Connection Required                                                                                                    |                                                                                                    |                     |          |
| N<br>V<br>H<br>A | o internet connection was detected. To<br>then an internet connection is established<br>you cannot establish an internet conne-<br>utodesk using an atternate method.<br>— Connect now and activate (Recom | submit an online request, connect to the internet,<br>d, click Next.<br>citon, you may also choose to send your requ<br>mendad) | met now.<br>uset to |          |
| [                | <ul> <li>Request an activation code using a</li> </ul>                                                                                                    | n offline method                                                                                                    |                     |          |
|                  | [                                                                                                    | Back Close Next                                                                                                    |                     |          |
|                  | •                                                                                                    |                                                                                                    |                     |          |
| ••9,             | 19.011100.7                                                                                                    |                                                                                                    | info@cadkhoda-ac    | ademy.ir |

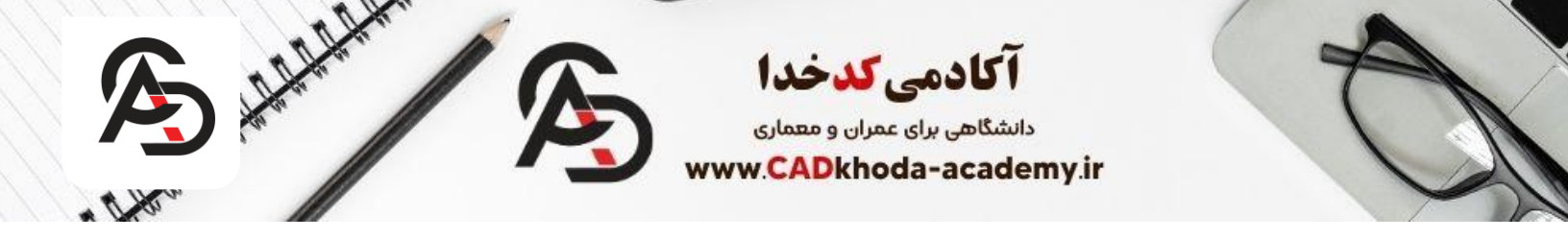

۱۴- در این مرحله کدی که مشخص شده را کپی کنید و بعد با زدن دکمه Close پنجره را ببندید.(اگر نرم افزار برایتان باز شد ببندید)

| Offline Activati | on Request                                                                       |
|------------------|----------------------------------------------------------------------------------|
| Product:         | Autodesk AutoCAD 2016                                                            |
| Serial Nun       | Eds-66666666                                                                     |
| Product Ki       | yc 001H                                                                          |
| Request c        | de: ASFF HVW4 C3N7 DYEL 9UQU Y8H9 2NWZ 1LCZ                                      |
| Using a c        | imputer with an Internet connection, request an activation code for your product |
| license by       | completing the following request form. Be prepared to provide the Product, Senal |
| Number, f        | roduct Key, and Request Code(above).                                             |
| http://www       | w autodesk.com/productlicensesupport_en                                          |
| Number, f        | roduct Key, and Request Code(above).<br>w.autodesk.com/productlicensesupport_en  |

۱۵- سپس فایل کرک یا Keygeneratرا با کلیک راست کردن بر رویش و انتخاب گزینه Run as adminstratorباز کنید

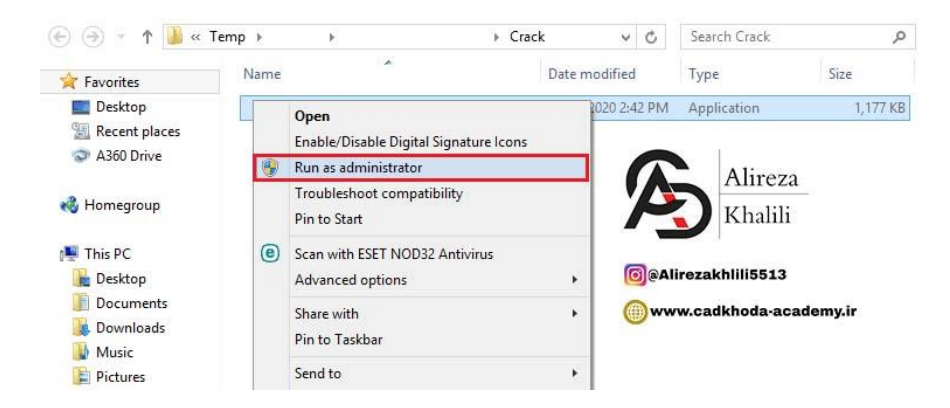

www.cadkhoda-academy.ir

B

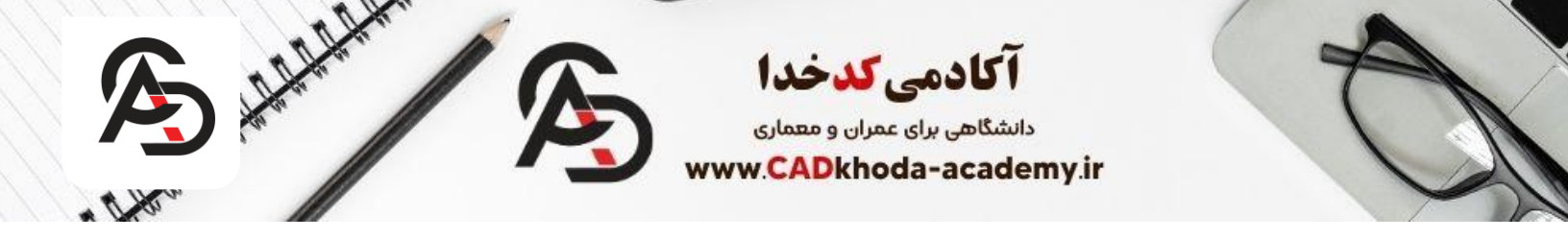

۱۶- در ابتدا گزینه Patchرا بزنید تا پنجره Successfuly Patch برایتان باز شود و بعد کدی که کپی کردید را در قسمت Requestوارد کنید و بعد دکمه Generateرا بزنید.

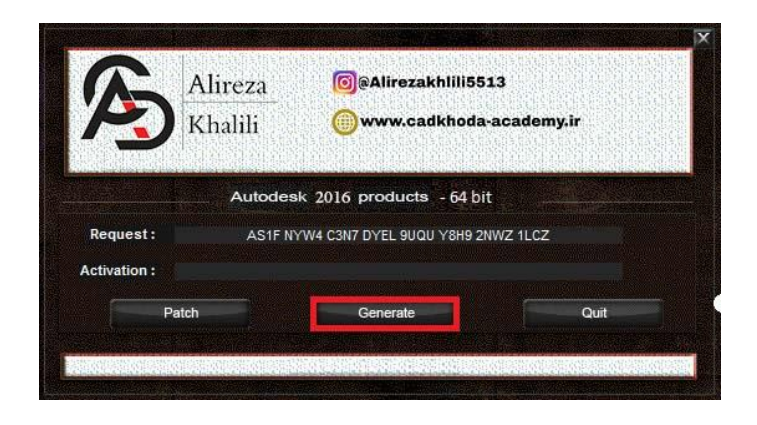

۱۷-در مقابل گزینه Activationکدی را مشاهده میکنید، حالا باید این کد را کپی کنید.

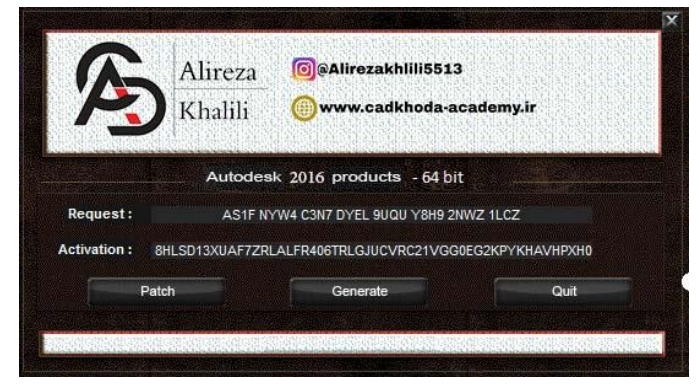

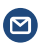

B

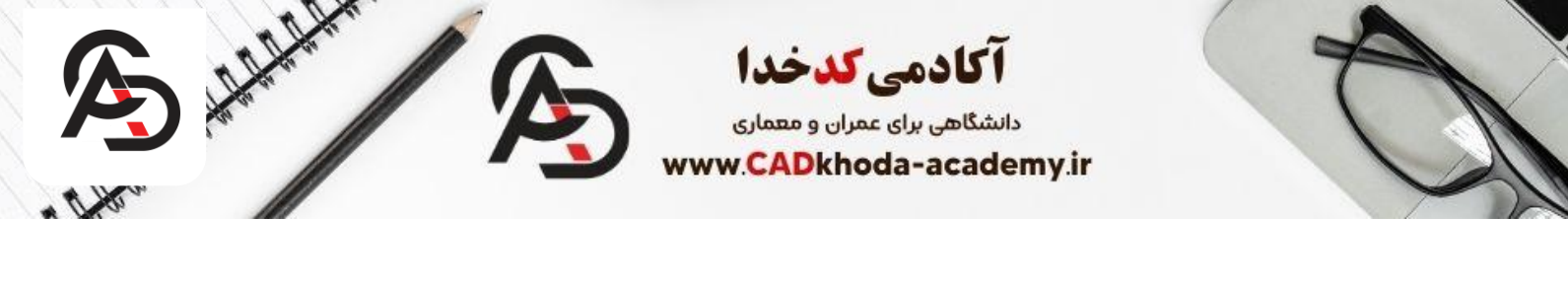

۱۸-حالا مجدد نرم افزار اتوکد را باز کنید و همانند مرحله ۱۲ گزینه Activate را بزنید و مجدد گزینه دوم را انتخاب کنید ولی اینبار کدی که در مرحله قبل کپی کردید را وارد کنید.(نیاز نیست خانه به خانه این کار را انجام دهید، بر روی خانه اول کلیک کنید و بعد Ctrl+vرا بزنید (.

| Product Li                                      | icense A                                                                                                    | ctivation                                                                                                    | Optior                                                                                            | ns                                                                                                    |                                                         |                                                                   |                                                         | Alireza                                |
|-------------------------------------------------|----------------------------------------------------------------------------------------------------|----------------------------------------------------------------------------------------------------|---------------------------------------------------------------------------------------------------|----------------------------------------------------------------------------------------------------|---------------------------------------------------------|-------------------------------------------------------------------|---------------------------------------------------------|----------------------------------------|
|                                                 |                                                                                                    |                                                                                                    |                                                                                                   |                                                                                                    |                                                         |                                                                   |                                                         | Knann                                  |
|                                                 |                                                                                                    |                                                                                                    |                                                                                                   |                                                                                                    |                                                         |                                                                   |                                                         | zakhlili5513                           |
| Pro                                             | duct:                                                                                                    | Autodesk                                                                                                    | AutoCA                                                                                            | D 2016                                                                                                   |                                                         |                                                                   | www.c                                                   | cadkhoda-academy.i                     |
| Ser                                             | rial Number:                                                                                                    | 666-66666                                                                                                    | 666                                                                                               |                                                                                                    |                                                         |                                                                   |                                                         |                                        |
| Pro                                             | duct Key:                                                                                                    | 001H1                                                                                                    |                                                                                                   |                                                                                                    |                                                         |                                                                   | 23                                                      |                                        |
|                                                 |                                                                                                    |                                                                                                    |                                                                                                   |                                                                                                    |                                                         |                                                                   |                                                         |                                        |
| acti                                            | activate your<br>ivate!" again.<br>eived an acti                                                                                        | r Autodesk A<br>If you still ex<br>ivation code                                                                            | utoCAD 2<br>operience<br>from Auto                                                                | 2016 license<br>problems di<br>odesk, selec                                                              | immedi<br>uring ac<br>t "I have                         | ately, plea<br>tivation, an<br>an activa                          | se select "Conn<br>nd if you reques<br>tion code from A | nect now and<br>sted and<br>Autodesk". |
| acti<br>reco                                    | activate your<br>ivate!" again.<br>æived an acti<br>) Connect no<br>) I have an a                                                       | r Autodesk A<br>If you still ex<br>ivation code<br>ow and activ                                                            | utoCAD 2<br>sperience<br>from Auto<br>ate! (Reco<br>e from Au                                     | 2016 license<br>problems di<br>odesk, selec<br>ommended)<br>utodesk                                      | immedi<br>uring ac<br>t "I have                         | ately, plea<br>tivation, ai<br>an activa                          | se select "Conn<br>d if you reques<br>tion code from /  | nect now and<br>sted and<br>Autodesk". |
| action<br>recipient                             | activate your<br>ivate!" again.<br>xeived an acti<br>Connect no<br>Dhave an a                                                           | r Autodesk A<br>If you still ex<br>ivation code<br>ow and activ<br>ctivation code                                          | utoCAD 2<br>sperience<br>from Auto<br>ate! (Reco<br>e from Au                                     | 2016 license<br>problems di<br>odesk, selec<br>ommended)<br>utodesk<br>3 UAF7                            | immedi<br>uring ac<br>t "I have                         | ately, plea<br>tivation, an<br>an activa                          | se select "Conn<br>nd if you reques<br>tion code from / | nect now and<br>sted and<br>Autodesk". |
| action<br>reco                                  | activate your<br>ivate!" again.<br>evered an acti<br>) Connect no<br>) Thave an a<br>1 8HLS                                             | Autodesk A<br>If you still e:<br>ivation code<br>ow and activ<br>ctivation code                                            | utoCAD 2<br>(perience<br>from Auto<br>ate! (Reco                                                  | 2016 license<br>problems di<br>odesk, selec<br>ommended)<br>utodesk<br>3 UAF7<br>7 LOTU                  | e immedi<br>uring ac<br>t "I have                       | zRLA                                                              | se select "Conn<br>nd if you reques<br>tion code from   | nect now and<br>sted and<br>Autodesk". |
| i d di<br>acti<br>reci<br>I<br>1<br>5           | activate your<br>ivatel" again.<br>evived an acti<br>) Connect no<br>) I have an a<br>1 8HLS<br>5 LFR4                                  | Autodesk A<br>If you still e:<br>ivation code<br>ow and activ<br>ctivation code<br>2 D13X<br>6 06TR                        | utoCAD 2<br>cperience<br>from Auto<br>ate! (Reco                                                  | 2016 license<br>problems di<br>odesk, selec<br>ommended)<br>utodesk<br>3 UAF7<br>7 LGJU                  | e immedi<br>uring ac<br>t "I have                       | ately, pleas<br>tivation, an<br>e an activa<br>ZRLA<br>CVRC       | se select "Conn<br>di if you reques<br>tion code from a | nect now and<br>sted and<br>Autodesk". |
| i di di<br>acti<br>reci<br>I<br>I<br>5<br>9     | activate your<br>ivate!" again.<br>evived an acti<br>) Connect no<br>) I have an a<br>1 8HLS<br>5 LFR4<br>9 21VG                        | Autodesk A<br>If you still er<br>ivation code<br>ow and activ<br>ctivation cod<br>2 D13X<br>6 06TR<br>10 G0EC              | utoCAD 2<br>cperience<br>from Auto<br>ate! (Reco<br>e from Au                                     | 2016 license<br>problems di<br>odesk, selec<br>ommended)<br>utodesk<br>3 UAF7<br>7 LGJU<br>1 2KPY        | e immedi<br>uring ac<br>t "I have<br>4<br>8<br>12       | ately, plea<br>tivation, are<br>an activa<br>ZRLA<br>CVRC<br>KHAV | se select "Conn<br>d if you reques<br>tion code from a  | nect now and<br>sted and<br>Autodesk". |
| act<br>act<br>rec<br>•<br>•<br>•<br>•<br>•<br>• | activate your<br>ivate!" again.<br>revived an actived an actived<br>Connect not<br>1 lhave an a<br>1 8HLS<br>5 LFR4<br>9 21VG<br>3 HPXH | Autodesk A<br>If you still ex-<br>ivation code<br>ow and activ<br>ctivation code<br>2 D13X<br>6 06TR<br>10 G0EC<br>14 0JLC | utoCAD 2<br>sperience<br>from Auto<br>ate! (Reco<br>e from Auto<br>ate! (Reco<br>1<br>1<br>1<br>1 | 2016 license<br>problems di<br>odesk, selec<br>ommended)<br>utodesk<br>3 UAF7<br>7 LGJU<br>1 2KPY<br>5 Z | e immedi<br>uring ac<br>t "I have<br>4<br>8<br>12<br>12 | ZRLA<br>CVRC                                                      | se select "Conn<br>nd if you reques<br>tion code from / | tect now and<br>sted and<br>Autodesk". |

1۹- حالا شما اتوکد را کامل نصب کرده اید:) بر روی گزینه Finish کلیک کنید تا آخرین مرحله را هم به اتمام برسانید.

B

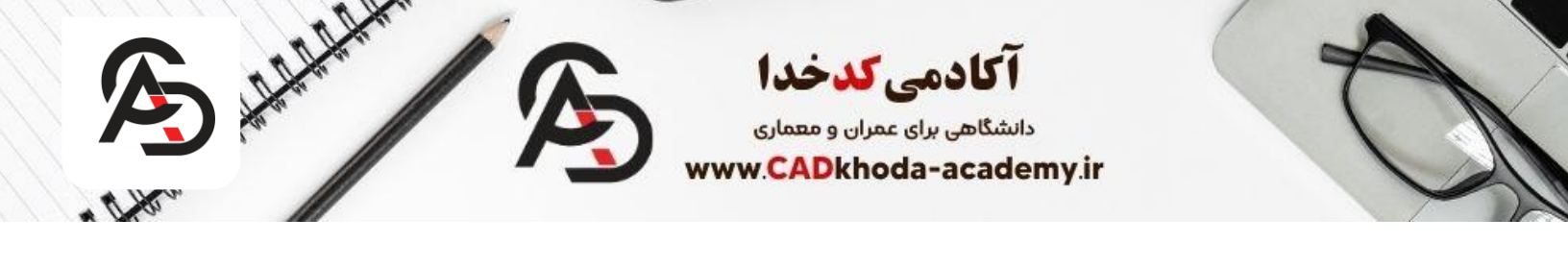

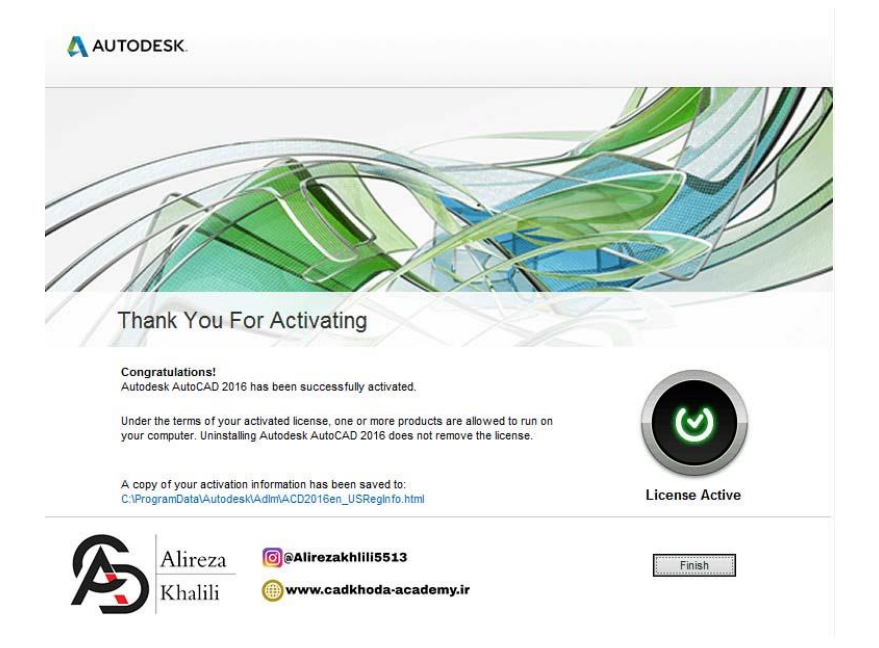

۲۰- حالا هر بازی که شما نرم افزار را باز کنید بدون نیاز به طی کردن این مراحل میتونید از نرم افزار اتوکد استفاده کنید.

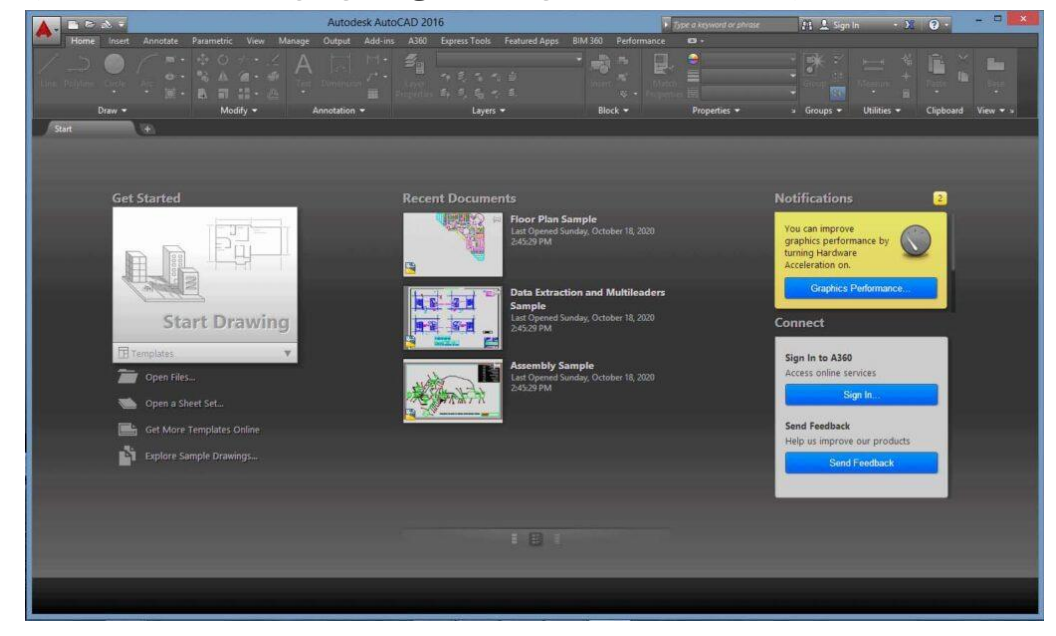

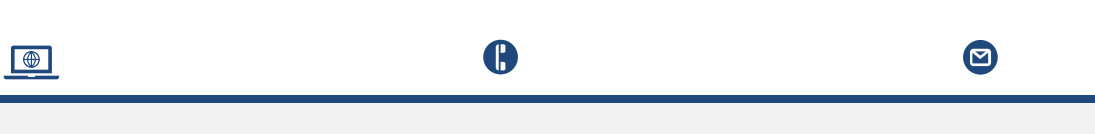

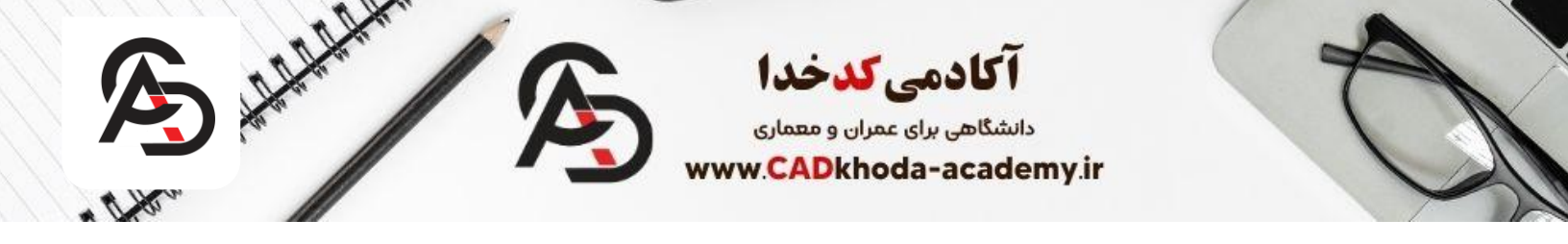

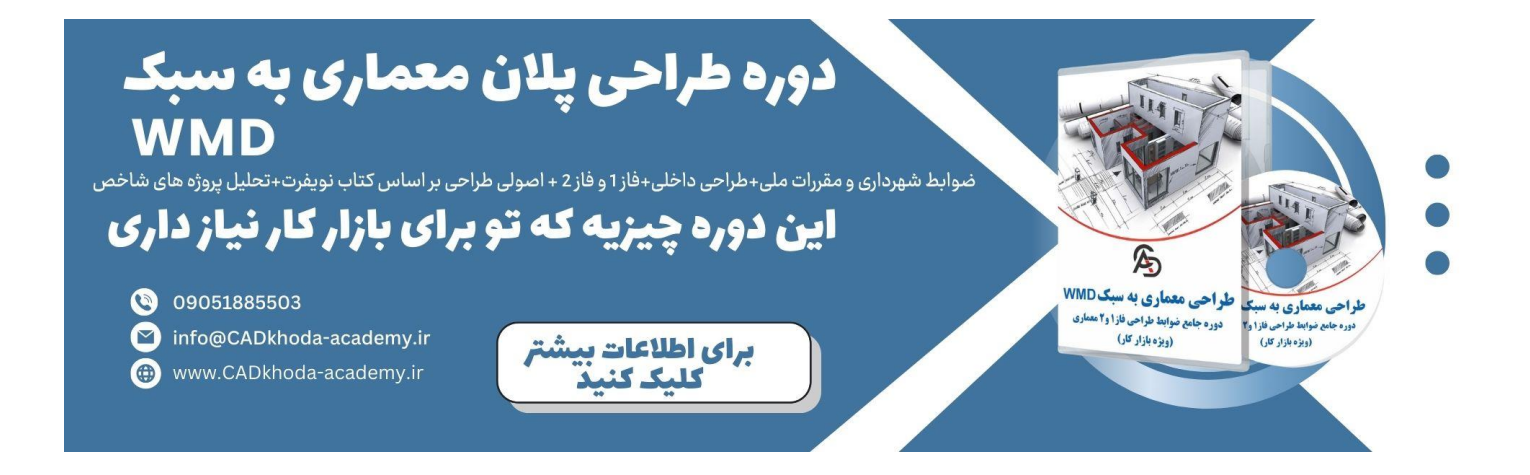

B